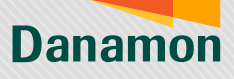

A member of **O**MUFG

## Registrasi D-Bank PRO (Android)

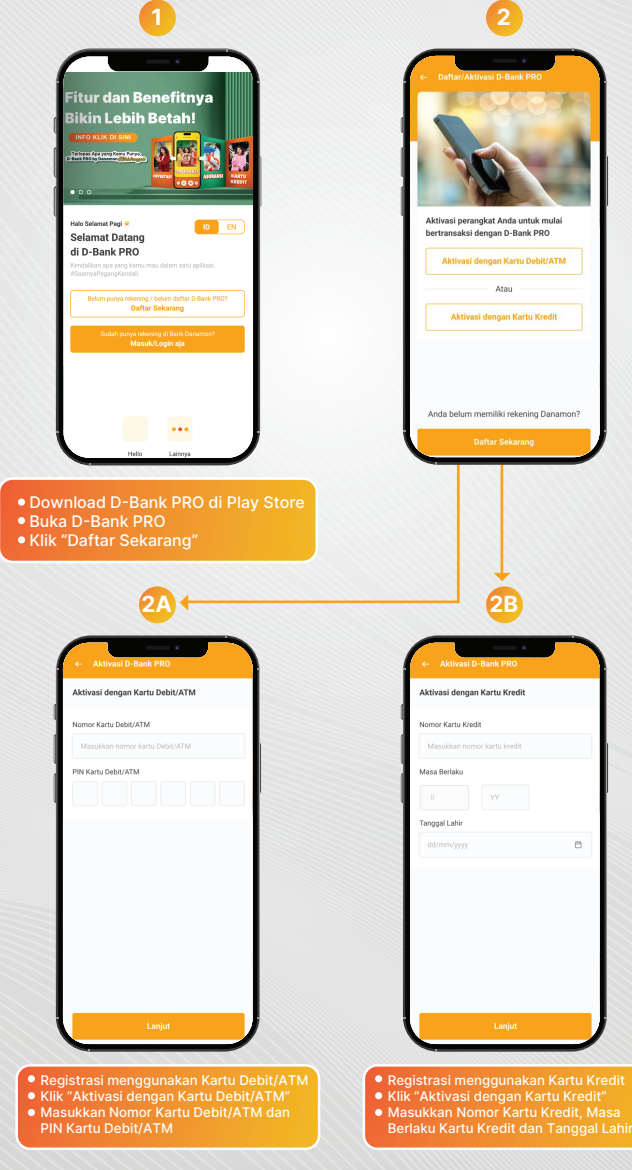

www.danamon.co.id HELLO DANAMON 1-500-090 PT Bank Danamon Indonesia Tbk berizin dan diawasi oleh Otoritas Jasa Keuang dan Bank Indonesia serta merupakan peserta penjaminan LPS Syarat dan ketentuan berlaku

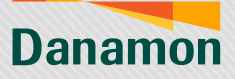

A member of **O MUFG** 

|                              | 3                                                                                                    |                                                                                                    |
|------------------------------|----------------------------------------------------------------------------------------------------|----------------------------------------------------------------------------------------------------|
|                              |                                                                                                    |                                                                                                    |
|                              |                                                                                                    |                                                                                                    |
|                              | e- Verifikasi Nomor Handphone                                                                                                    | . 941AM♥ atl♥■0 .<br>← Verifikasi Nomor Handohone                                                                                                    |
|                              | Masukkan 3 (tiga) digit kode verifikasi yang<br>telah dikirim via SMS ke nomor handphone                                                                                                    | Masukkan 3 (tiga) digit kode verifikasi yang<br>telah dikirim via SMS ke nomor handphone                                                                                                    |
|                              | 0812****1234                                                                                                    | 0812****1234                                                                                                    |
|                              | Kode Verifikasi                                                                                                    | Kode Verifikasi                                                                                                    |
|                              |                                                                                                    |                                                                                                    |
|                              | Kirim Ulang Kode Verifikasi dalam 0:20                                                                                                    | Kirim Ulang Kode Verifikasi dalam 0:20                                                                                                    |
|                              | <ul> <li>Jangan berkan kode ini kepada silapapun, termasuk<br/>pihak yang mengatasnamakan Bank Danemon.</li> </ul>                                                                                                    | <ul> <li>Jangan berkan kode ini kepada siapapun, termasuk<br/>pihak yang mengatasnamakan Bank Danamon.</li> </ul>                                                                                                    |
|                              |                                                                                                    |                                                                                                    |
|                              |                                                                                                    |                                                                                                    |
|                              |                                                                                                    |                                                                                                    |
|                              |                                                                                                    |                                                                                                    |
|                              |                                                                                                    |                                                                                                    |
|                              |                                                                                                    |                                                                                                    |
|                              | Lanjut                                                                                                    | Lanjut                                                                                                    |
|                              |                                                                                                    |                                                                                                    |
|                              | Nasabah akan dikirimkan OTP der                                                                                                    | ngan format 6 angka, dimana:                                                                                                    |
|                              | <ul> <li>3 angka pertama sudah autofill o</li> </ul>                                                                                                    | di layar Nasabah                                                                                                    |
|                              | 3 angka akan diinput oleh Nasab                                                                                                    | oah ke dalam box yang tersedia                                                                                                    |
|                              |                                                                                                    |                                                                                                    |
|                              |                                                                                                    |                                                                                                    |
|                              |                                                                                                    |                                                                                                    |
|                              | 4                                                                                                    | 5                                                                                                    |
|                              | 4                                                                                                    | 5                                                                                                    |
| (                            |                                                                                                    | 5                                                                                                    |
| ſ                            | 4<br>NAME at a .<br>• Verflaat Nomer Haughner                                                                                                    | 5<br>12 Julie al and Tall                                                                                                    |
| (                            | 4<br>20100 ar an a<br>- Verffsaat Nomor Hendphone<br>Maaykan 3 (tips) digit kode verifikasi yang                                                                                                    | 5<br>1010 at a second D Bank PBD<br>Utitul penggina Danamo Online Banking                                                                                                    |
|                              | 4<br>• Verflaat Romor Handphore teld hick verflaat yng teld hick verflaat yng teld hich verflaat yng teld hich tri va SMS ie nomor handphore 0121-1124                                                                                                    | 5                                                                                                    |
|                              | 4<br>1 A verificate Verification<br>Mesublan 3 (figs) digit kode verification<br>Mesublan 3 (figs) digit kode ver | 5                                                                                                    |
|                              | Control Control Contro Control Control Control Control Control Control Control Control Co                                                     | 5                                                                                                    |
|                              | Image: Control of the second second secon                                                                 | 5 (************************************                                                                                                    |
|                              | Image: Control of the control of the control of t                                                                 | 5                                                                                                    |
|                              | Contract of the second of the second of                                                     | 5                                                                                                    |
|                              | Image: Image:                                                                               | 5                                                                                                    |
|                              | Image: Image:                                                                               | ع المعالية المعالية<br>المعالية المعالية المعالي<br>المعالية المعالية المعالية المعالية المعالية المعالية المعالية المعالية المعالية المعالية المعالية المعالية المعالية المعالية المعالية المعالية المعالية المعالية المعالية المعالية المعالية المعالية المعاليمعالية المعالية المعالية المع |
|                              | Image: Contract of the second second sec                                                           | عد المحالي المحالي<br>المحالي المحالي المحالي المحالي المحالي المحالي المحالي المحالي المحالي المحالي المحالي المحالي المحالي المحالي                                                                                                    |
|                              | Image: Image:                                                                               | b                                                                                                    |
|                              | Image: Control of the control of the control of th                                                                               | b                                                                                                    |
|                              | Late       Late         A relation and succession and succession and succes                                                                                                    | Image: Section 1.1.1.1.1.1.1.1.1.1.1.1.1.1.1.1.1.1.1.                                                                                                    |
|                              | Late         Late         An and and and and and and and and and an                                                                                                    |                                                                                                    |
|                              | Image: Control of the control of the control of th                                                                               | الالله         الله                                                                                                    |
|                              | Image: constraint of the second second s                                                           |                                                                                                    |
| Jika t                       | d                                                                                                    | Image: Section of the section of the section of th                                    |
| Jika la                      | de                                                                                                    | Image: Section of the section of the section of th                                    |
| Jika h<br>tidal<br>a<br>Nasi | de                                                                                                    | Image: Section of the section of the section of th                                    |

www.danamon.co.id HELLO DANAMON 1-500-090 PT Bank Danamon Indonesia Tbk berizin dan diawasi oleh Otoritas Jasa Keuanga dan Bank Indonesia serta merupakan peserta penjaminan LPS Syarat dan ketentuan berlaku

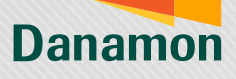

A member of **O**MUFG

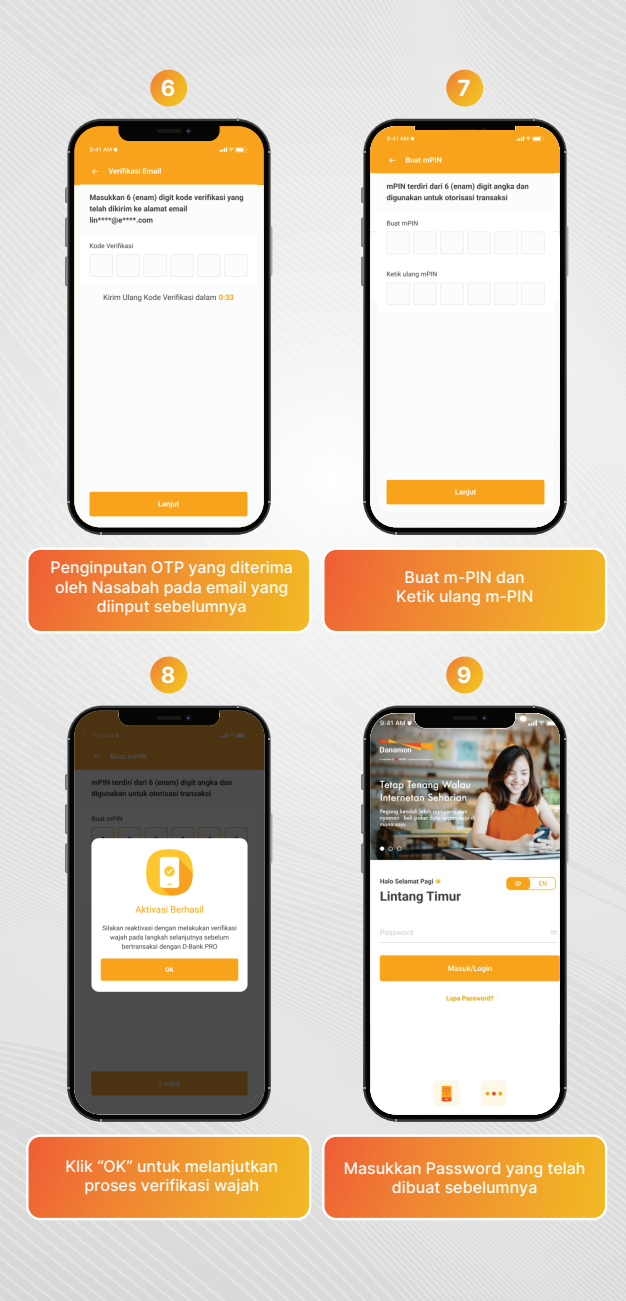

PT Bank Danamon Indonesia Tbk berizin dan diawasi oleh Otoritas Jasa Keuangan dan Bank Indonesia serta merupakan peserta penjaminan LPS Syarat dan ketentuan berlaku

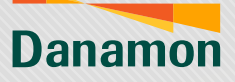

A member of **O MUFG** 

|                                                                                                    | 10                                                                                                    |
|----------------------------------------------------------------------------------------------------|----------------------------------------------------------------------------------------------------|
| 9.41 AM ♥ arl ♥ ==><br>← Verifikasi Komor Handphone                                                                                              | 0.41AM at v = .<br>← Verifikasi Homor Handphone                                                        |
| Masukkan 3 (tiga) digit kode verifikasi yang<br>telah dikirim via SMS ke nomor handphone<br>0812***1234                                          | Masukkan 3 (tiga) digit kode verifikasi yang<br>telah dikrim via SMS ke nomor handphone<br>0812***1234 |
|                                                                                                    | Kade Verifikasi                                                                                        |
| Konn Ulang Kodo Verifikasi dalam 6230  • Jegen karka kaka ini kesik ini pegik hemak  selar yara kengananakai kaka kawana                         | Kim Ulary Koke Verifikasi olahm 2.10                                                                   |
| Logist                                                                                                    |                                                                                                    |
| Nasabah akan dikirimkan OTP c<br>•3 angka pertama sudah autofi<br>•3 angka akan diinput oleh Nas                                                 | dengan format 6 angka, dimana:<br>ill di layar Nasabah<br>sabah ke dalam box yang tersedia             |
| 1                                                                                                    | 12                                                                                                    |
| 0.41 AM # at # # .<br>← Verifikasi Nomor Handphone                                                                                               | 9.43.000 • all v =c<br>← Aktivasi Ulang                                                                |
| Masukkan 3 (tiga) digit kode verifikasi yang<br>telah dikirim via SMS ke nomor handphone<br>0812****1234                                         | Masukkan MPIN Anda<br>mPIN                                                                             |
| Kode Verfikasi<br>5 0 1 - 3 7 8<br>Kode verfikasi tidat tesesi                                                                                   |                                                                                                    |
| Krim Ulang Kode Verifikasi                                                                                                    |                                                                                                    |
|                                                                                                    |                                                                                                    |
|                                                                                                    | Laget                                                                                                  |
| lika Nasabah login di device yang<br>tidak menerima SMS OTP, maka<br>autofill tidak berjalan dan<br>Nasabah tidak bisa melanjutkan<br>prosesnya. | Masukkan m-PIN yang telah dibu<br>sebelumnya                                                           |
| prosesnya.                                                                                                    |                                                                                                    |

www.danamon.co.id HELLO DANAMON 1-500-090 PT Bank Danamon Indonesia Tbik berizin dan diawasi oleh Otoritas Jasa Keuangar dan Bank Indonesia serta merupakan peserta penjaminan LPS Syarat dan ketentuan beriaku

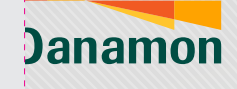

A member of **O**MUFG

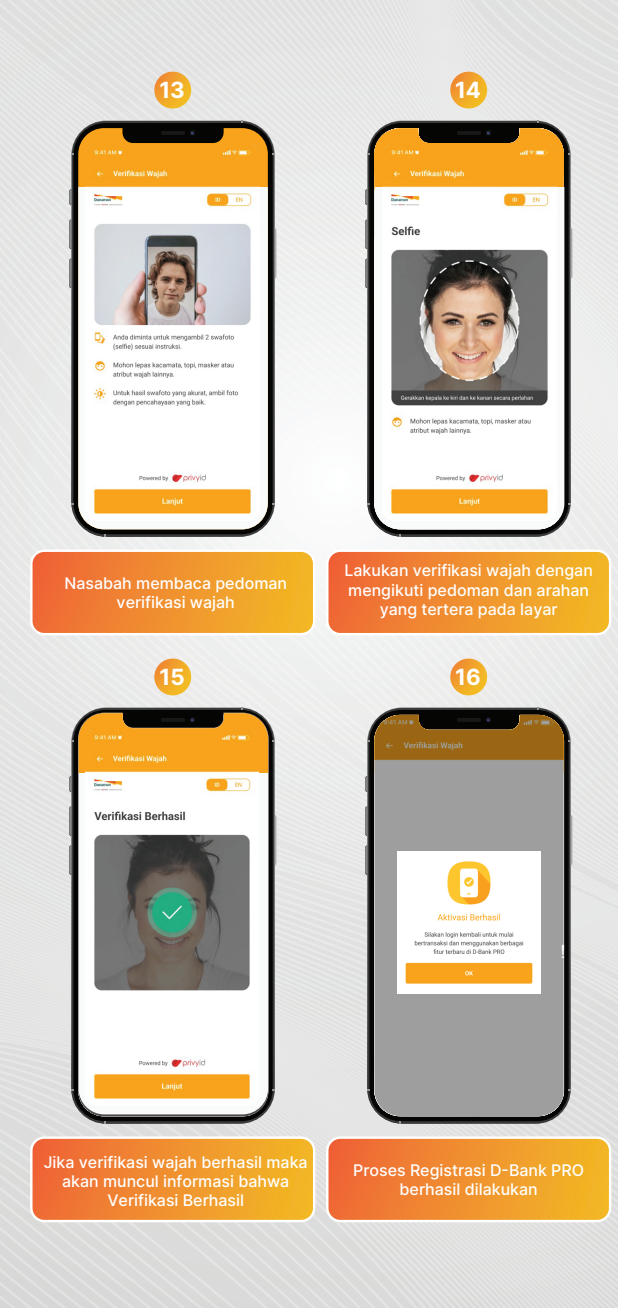

www.danamon.co.id HELLO DANAMON 1-500-090 PT Bank Danamon Indonesia Tbk berizin dan diawasi oleh Otoritas Jasa Keuangan dan Bank Indonesia serta merupakan peserta penjaminan LPS Syarat dan ketentuan berlaku